## Gerätenamen

Unter Linux heißen SD-Karten meist /dev/sdb... (SCSI/SATA/USB Disk b, die 2. Festplatte) manchmal /dev/mmcblk0 auf Mac: /dev/disk3

## Unkomprimierte Images (.img) installieren

Mit dd könne Images besonders effizient kopiert werden:

sudo dd if=name-des-image.img of=/dev/disk3 bs=1M

(startet im Hintergrund). Mit dem Kommando sudo killall -USR1 dd (in einem anderen Fenster) kann man dd den Fortschritt anzeigen lassen.

# Komprimierte Images installieren

Je nach Kompression, werden verschiedene Dekompressoren verwendet. In diesem Beispiel ist die SD-Karte unter Linux das Gerät /dev/sdc (Überprüfen mit "lsblk"!).

XZ-komprimiertes Image:

xz -dc 2015-05-05-raspbian-wheezy.img.xz | sudo dd of=/dev/sdc bs=1M

**BZIP-Komprimiertes Image:** 

```
bzip2 -dc 2015-05-05-raspbian-wheezy.img.bz2 | sudo dd of=/dev/sdc bs=1M
```

Zip-komprimiertes Image:

Zunächst herausfinden, wie die Datei im Zip heißt:

### unzip -l 2016-02-09-raspbian-jessie.zip

Archive: 2016-02-09-raspbian-jessie.zip

Length Date Time Name

| 4127195136 | 2016-02-09 17:16 | <mark>2016-02-09-raspbian-jessie.im</mark> g |
|------------|------------------|----------------------------------------------|
|            |                  |                                              |
| 4127195136 |                  | 1 file                                       |

Nun kann mit der -p-Option von unzip die Datei direkt auf die SD-Karte ausgepackt werden:

#### unzip -p 2016-02-09-raspbian-jessie.zip 2016-02-09-raspbianjessie.img | sudo dd of=/dev/sdc bs=1M

Unter Windows: DiskImager.exe verwenden!

Hinweis: Bei manchen Micro-SD-Karten liegt ein ziemlich billiger Micro-SD  $\rightarrow$  SD-Adapter bei, der sehr langsam ist oder Fehler beim Schreiben hat! Besser: Eigenen USB  $\rightarrow$  Micro-SD-Adapter verwenden.